**New Employee Welcome** 

# **Orientation to Payroll**

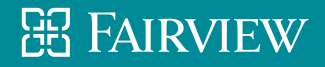

### **HealthEast Payroll Department**

#### Location:

- Midway Campus
- 1700 University Avenue West
- 6th Floor
- St. Paul, MN 55104

Main Payroll #: 651-232-1160

Office Hours: Monday-Friday 8:00 – 4:30

#### Manager:

Connie Klein, #21168

#### **Payroll Specialist:**

• Debbie Scott, #21165

Lawson Payroll System Specialist:

• Kim Vanguilder, #21166

#### **Payroll Representatives:**

- Kristi Kemp, #21128
- T.J. Finch, #21164
- Bow Xiong, #21167

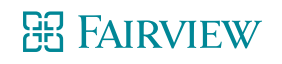

### **HealthEast Organizations**

**B1 Cycle (Acute)** 

Entities:

- Bethesda Hospital (BH)
- St. John's Hospital (JN)
- St. Joseph's Hospital (SJ)
- Hospice (HOS)
- Woodwinds Hospital (WW)

**B2 Cycle (Non Profit)** 

#### Entities:

- HealthEast/Shared Services (HE)
- HealthEast Companies, Inc./ Physician Services (PS)
- Research Institute (RI)
- HealthEast Medical Transportation (HT)
- Home Care (HC)
- Professional Services (SP)

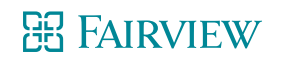

### **Payroll Information**

HealthEast pays bi-weekly (26 times a year) alternating bi-weekly

Pay periods are two weeks and start with the day shift on Monday and end at the end of the night shift on Sunday

Friday is payday!

A payday schedule can be found in MyHR: MyHR > Pay Information > [Year] Payroll Schedule

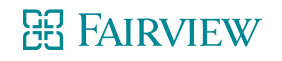

## **Payroll Information**

- All checks are mailed to your home address
  - Make sure your address is always current
  - Address changes can be made via MyHR or contact Benefits for assistance @ 651-232-1300 (option 4)
- If you do not receive your check in the mail or if you lose your check, replacement checks will not be issued until two weeks after the original check was issued.
- You will not receive a paper copy of your direct deposit unless you fill out the "Direct Deposit Opt Out Form," found under Payroll Forms in MyHR.

> MyHR > Pay Information > Direct Deposit Opt Out Form

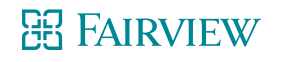

### **Recording time**

- If your schedule is in MyTime, it automatically flags late starts and early departures.
- Remember: You should be ready to begin your work shift at your appointed start time. Your leader will cover this in more depth in your department.
- The system automatically rounds your time to the nearest quarter hour.
  - ▶2:53 = 3:00
    ▶3:07 = 3:00
    ▶3:08 = 3:15

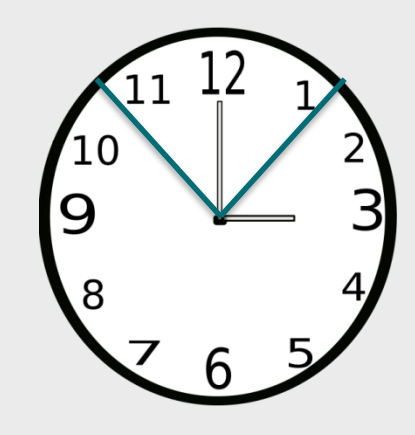

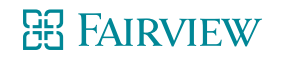

### **Employee's Responsibility in MyTime**

- **Review** your timecard. This can be done at any point in the pay period.
- **Approve** (by clicking "Approve") your timecard at end of the pay period.
- If corrections to your timecard are needed, use the Time Stamp Adjustment Form. Check with your manager and/or preceptor if you have questions regarding filling out the TSAF.
- There are MyTime education modules on the Infonet.
   >Infonet > Education > MyEducation > Catalog > Search for "MyTime"
   >There are four modules: Badge Terminal, Expectations for All Employees, Expectations for Managers and Approvers, and Salaried Employees
- Additional MyTime Information can be found on the Infonet under:
   >Infonet > Employee Tools > MyTime Resources

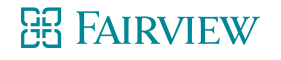

## Your Badge ID

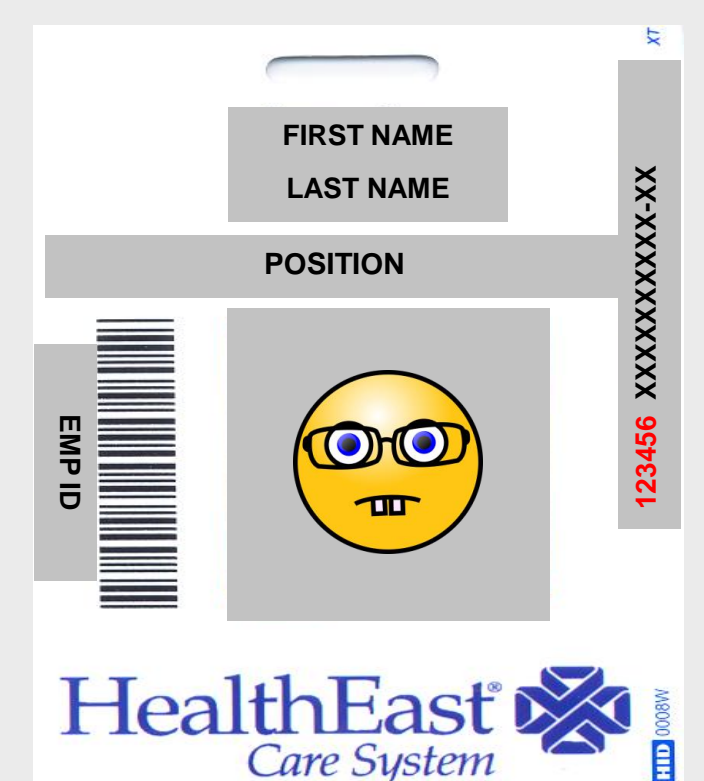

- After swiping your badge at the Badge Terminal, you will get a message that says whether or not your punch was recorded. The badge terminal records and reports your Badge ID, not your Employee ID.
- The Badge ID is a 6 digit number found on your HealthEast Employee ID Badge.
- If your punches are not registering, contact Payroll to verify we have the correct badge number in our system.

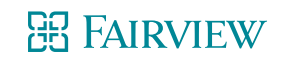

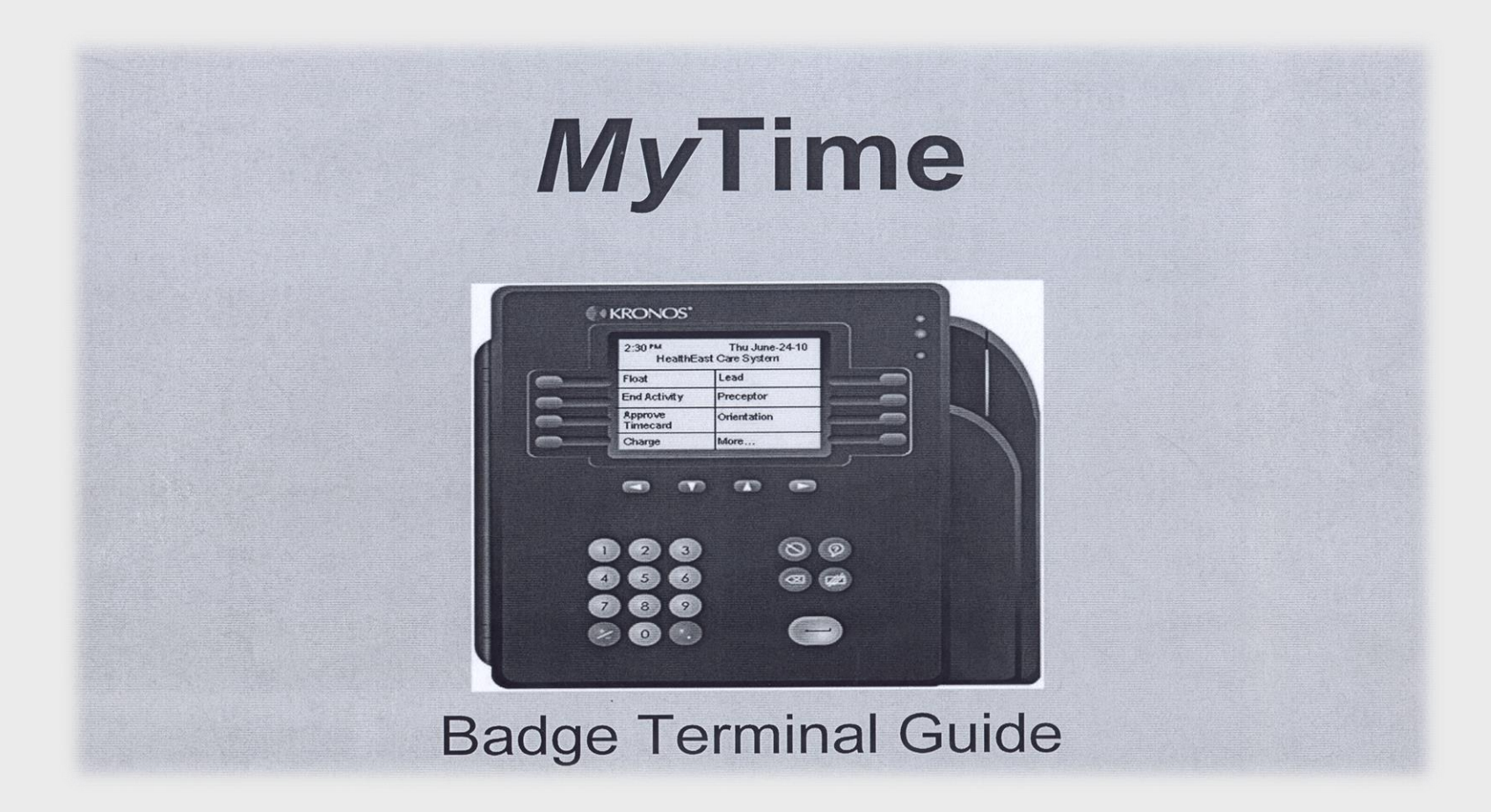

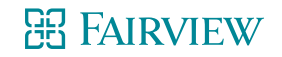

## Logging in to Mytime

#### Click on the MyTime link on the Infonet

|          |                     | 🕆 🛪                             |  |  |  |
|----------|---------------------|---------------------------------|--|--|--|
|          |                     |                                 |  |  |  |
|          |                     | ▼ Quik links   ▼ Login          |  |  |  |
|          | Home   My email   M | /ly team spaces   MyTime   MyHR |  |  |  |
|          | Search              | Infonet V go                    |  |  |  |
| lanagers | For Physicians      |                                 |  |  |  |
|          |                     | Quick links                     |  |  |  |
| VALUES   |                     | Café Menus                      |  |  |  |
|          |                     | Classifieds                     |  |  |  |
|          |                     | Epic                            |  |  |  |
|          |                     | Forms                           |  |  |  |
|          |                     | Guest Wi-Fi password            |  |  |  |
|          |                     | lobe at HealthEast/Eainview     |  |  |  |

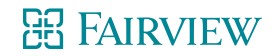

## Logging in to MyTime

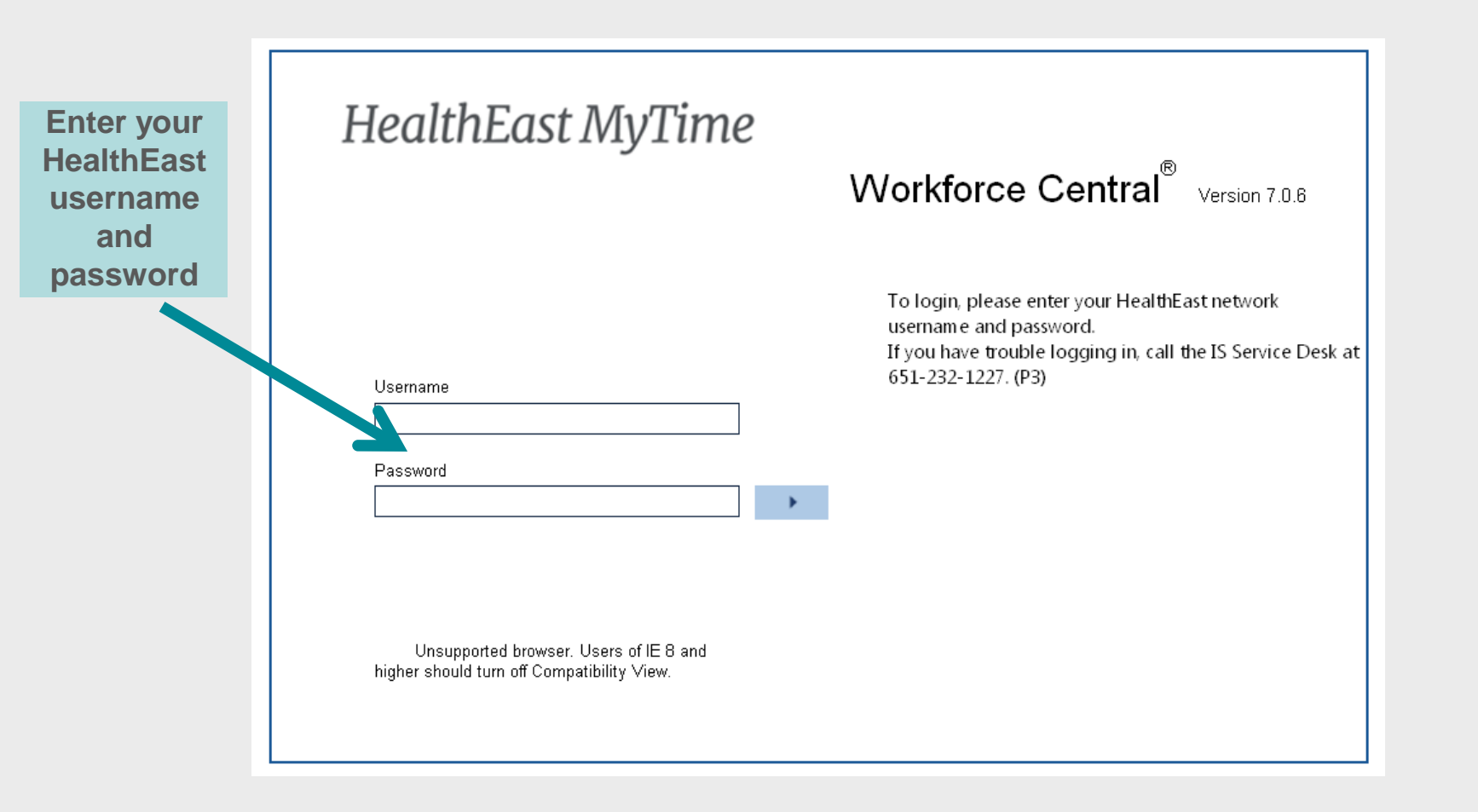

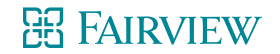

### Logging into MyTime – Hourly Employees

| Snipping Tool                                              |                       |
|------------------------------------------------------------|-----------------------|
| File Edit Tools Help                                       |                       |
| 🧏 <u>N</u> ew 📊 🖹 🥱 👻 🖊 👻 🖉                                |                       |
|                                                            | *                     |
|                                                            |                       |
|                                                            |                       |
| HealthEast                                                 | Off   Change Password |
| MyTIME                                                     |                       |
|                                                            | < Home                |
| TIME STAMP                                                 |                       |
| Record Time Stamp Primary Account                          | E                     |
| Wednesday, July 20, 2016 10:26AM (GMT -06:00) Central Time |                       |
| Transfer                                                   |                       |
|                                                            |                       |
|                                                            |                       |
|                                                            |                       |

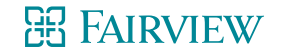

| Snipping Tool                    |                        |      |
|----------------------------------|------------------------|------|
| File Edit Tools Help             |                        |      |
| 🧏 New 📊 📋 🍙 🔹 🖊 👻 🥒              |                        |      |
|                                  |                        | *    |
|                                  |                        |      |
|                                  |                        |      |
| The shall Press                  |                        |      |
| HealthEast<br><sub>Mv</sub> TIMF |                        |      |
| My TINCE                         |                        |      |
|                                  |                        |      |
|                                  |                        |      |
|                                  | My Links               |      |
| + Inbox                          | Electronic TSAF FORM   | =    |
| ✤ Time Stamp                     | MyHR                   |      |
| My Timecard                      | ♦ MyTime Resource Page |      |
| ➔ My Reports                     |                        |      |
| My Actions                       |                        |      |
|                                  |                        |      |
|                                  |                        |      |
|                                  |                        |      |
|                                  |                        |      |
|                                  |                        |      |
|                                  |                        | т "н |

#### **ER FAIRVIEW**

#### Home > Employee Tools > Forms > Time Stamp Adjustment Form

#### Time Stamp Adjustment form (TSAF)

Missed meal
FMLA

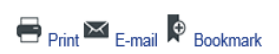

#### Instructions

If you made an error in the electronic reporting of your time, forgot to electronically report your time, have a change from your scheduled shift, or are unable to log your time electronically because you are at a site that does not have MyTime, please complete this form immediately. Please use only one form per occurrence.

#### \* Denotes required field.

| Employee information                                                                                                    |                                                                                                    |  |
|----------------------------------------------------------------------------------------------------|----------------------------------------------------------------------------------------------------|--|
| Today's date:                                                                                                    | 1/19/2017                                                                                                    |  |
| Enter your Employee ID number and hit search. Do n                                                                                                    | ot include an "h" when entering your Employee ID number. Please verify that the correct name is populated below. |  |
| *Employee ID number:                                                                                                    | Search                                                                                                    |  |
| *Employee name:                                                                                                    |                                                                                                    |  |
| *Date of occurrence:                                                                                                    | calendar                                                                                                    |  |
| *Department name:<br>Please enter your department name.                                                                                                    |                                                                                                    |  |
| *Select your home site:<br>Select Job 1, if you work more than one job.                                                                                      | Please select                                                                                                    |  |
| Adjustment                                                                                                    |                                                                                                    |  |
| *Type of adjustment:                                                                                                    | Missed punch                                                                                                    |  |
|                                                                                                    | Adjust/correct punch                                                                                             |  |
|                                                                                                    | Remove/Double punch                                                                                              |  |
| <ul> <li>Low need - indicate the benefits time used/number of credit hours below</li> <li>Uneven exchange - indicate the benefits time used below</li> </ul> |                                                                                                    |  |
|                                                                                                    |                                                                                                    |  |
|                                                                                                    | Differentials                                                                                                    |  |
|                                                                                                    | Meeting/Committee                                                                                                |  |
|                                                                                                    | Union activity                                                                                                   |  |
|                                                                                                    |                                                                                                    |  |

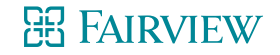

### **Hourly Timecard Example**

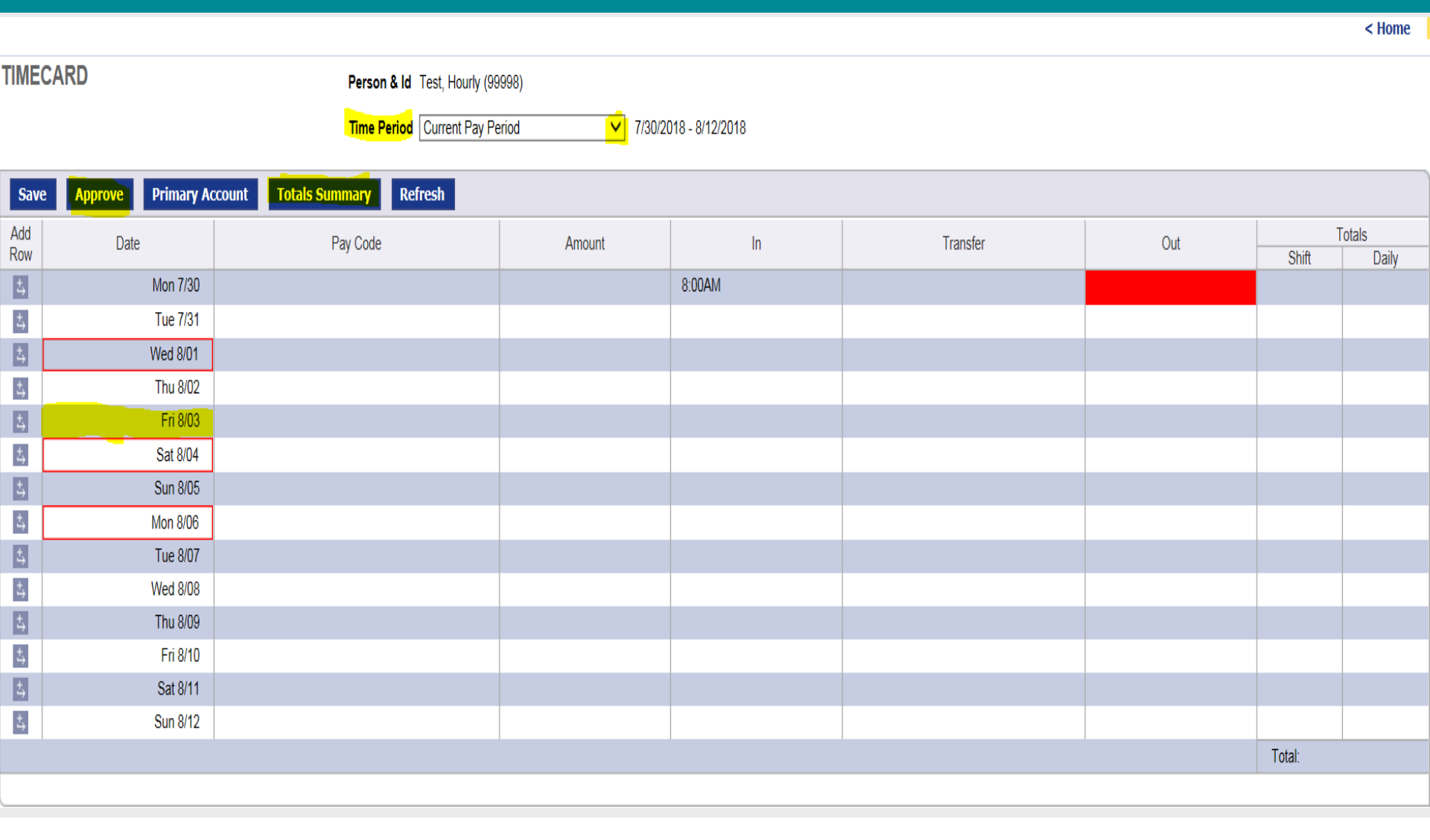

#### **昭** FAIRVIEW

### **EXEMPT Timecard Example**

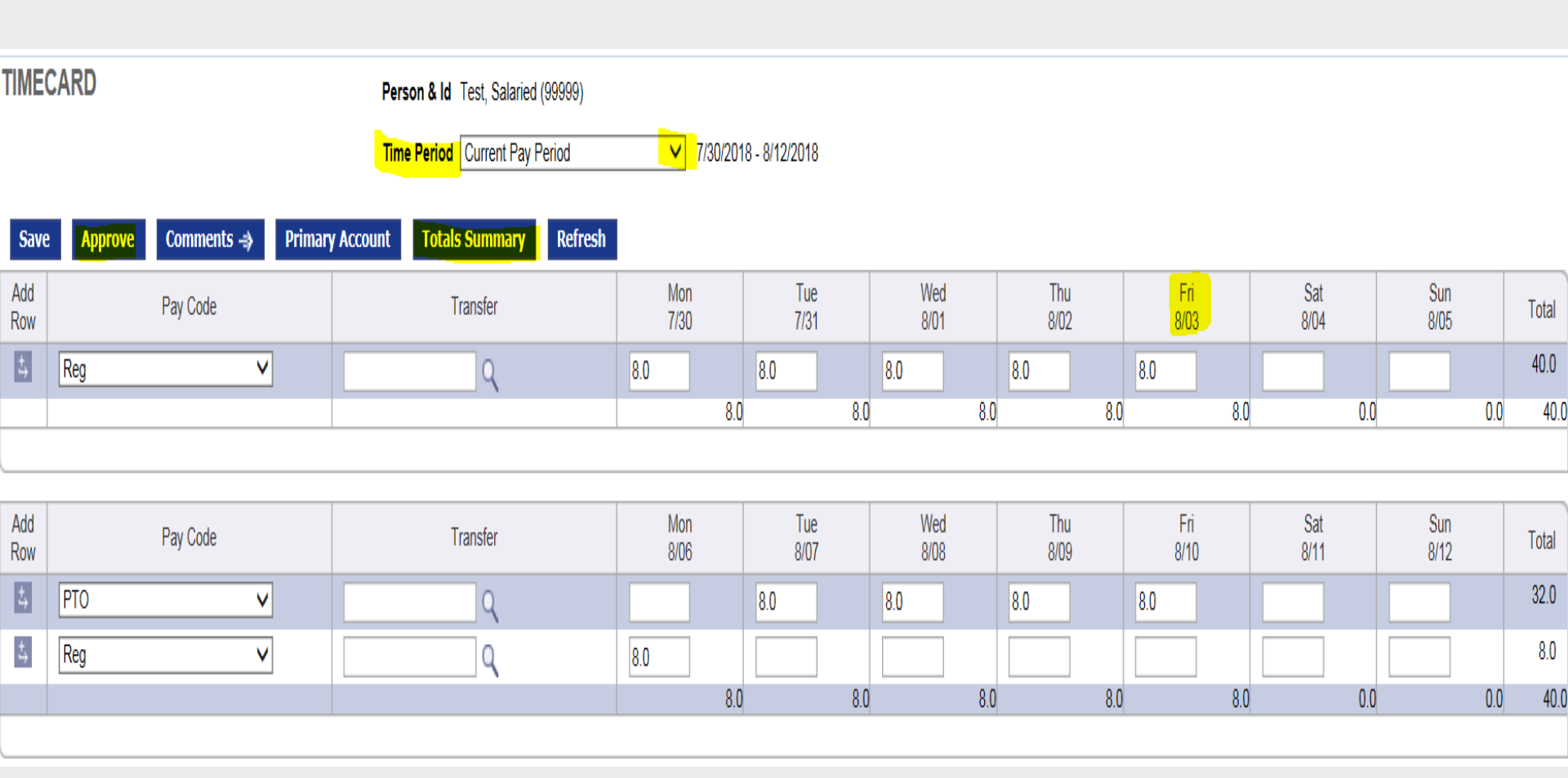

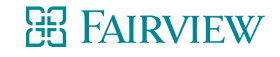

### **Click on the MyHR link on the Infonet**

|          |                 | <b>î</b> ★ ‡                   |
|----------|-----------------|--------------------------------|
|          |                 |                                |
|          |                 | 🔻 Quick links 👢 🦿 Login        |
|          | Home   My email | My team spaces   MyTime   MyHR |
|          | Search          | Infonet V go                   |
| lanagers | For Physicians  |                                |
|          |                 | Quick links                    |
| VALUES   |                 | Café Menus                     |
|          |                 | Classifieds                    |
|          |                 | Epic                           |
|          |                 | Forms                          |
|          |                 | Guest Wi-Fi password           |
|          |                 | lobe at HealthEast/Eainview    |

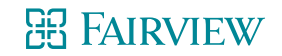

## Logging in to myHR

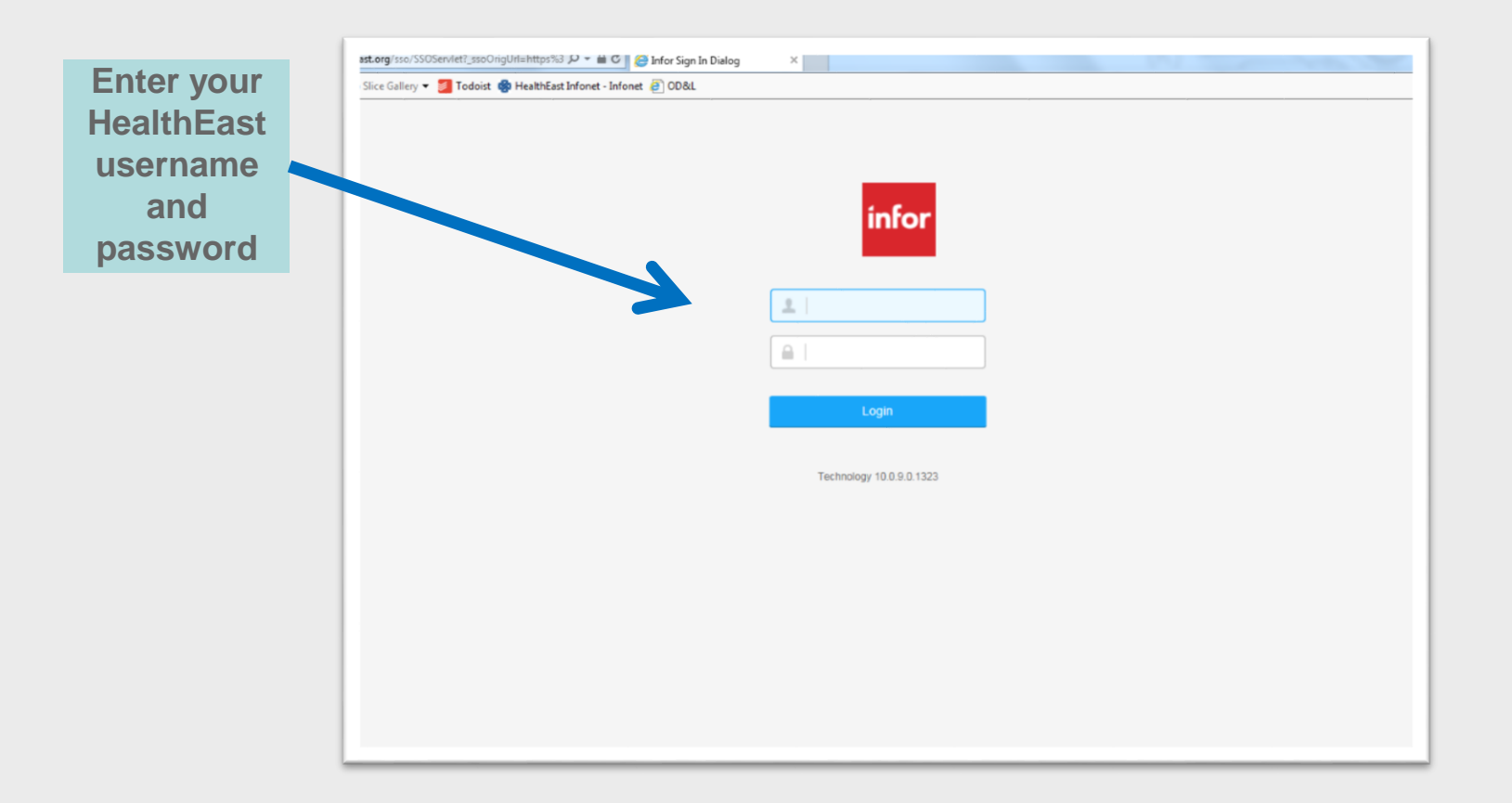

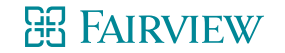

\*

E

### HealthEast MyHR

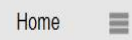

Search

Home

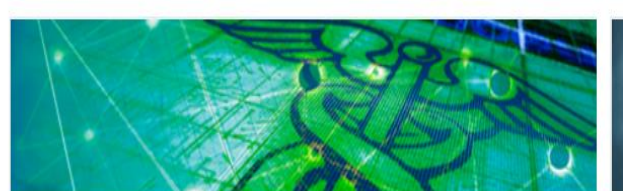

Health and Wellness

View coverage details, provider information, download forms, learn more, and enroll.

Discounts

**Financial Benefits** 

Life and Disability

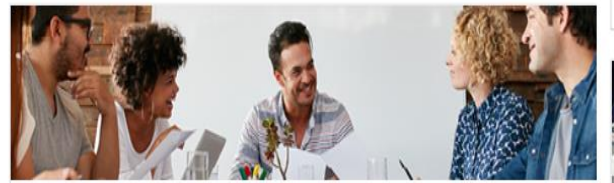

**Benefits Enrollment** 

Welcome to Health East! For information on Benefit enrollment click on the link above.

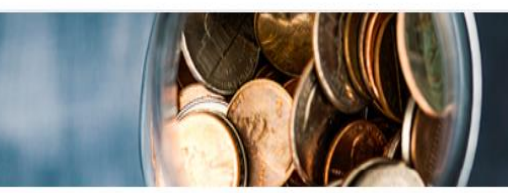

#### Pay Information

View your paycheck and other payroll information including direct deposit and tax withholding (W4). **Payroll changes are not available Wednesday (payroll processing)**.

Enroll or Update Direct Deposit MyTime Update Tax Withholding (W4) View My Paycheck

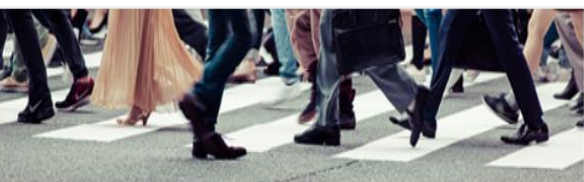

Careers

Use these links to manage your career journey.

Learning & Development Performance Management

Search Internal Job Postings

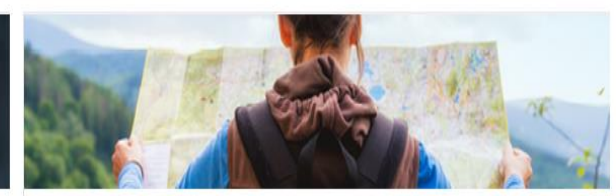

Leaves and Time Off

Q

View time off balances, accruals, and leave of absence information.

Instructions to view your time off balances in MyHR

View My Time Off Balances

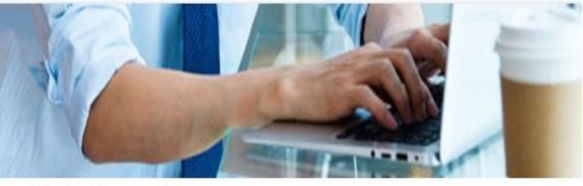

My Information

Change of Address, Name, Phone, Emergency Contact Employee Education Update Request Form Employment Verifications

#### B FAIRVIEW

## **Payroll Information on MyHR**

#### Pay Information

#### Overview

Pay Information

#### **Related Links**

HealthEast Credit Union

#### Find a Form

- Direct Deposit Opt Out Form
- Employee Parking Agreement Cancellation
- Payroll Deduction Cafeteria Form All Forms

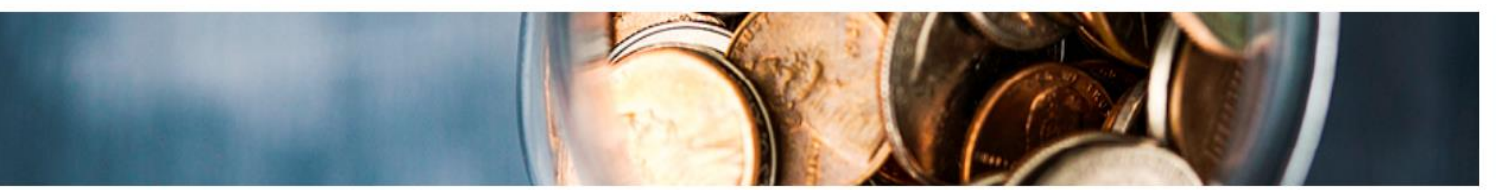

Employees are paid bi-weekly / every other Friday according to the alternating payroll cycle (see below for B1/B2 schedule). Use the self-service links to view your paycheck history and current hourly rate (printable paystub). Questions? Contact Payroll at 651-232-1160 or email payroll@healtheast.org.

#### **Payroll Processing**

2018 Payroll Calendar Alternating Pay Cycles Instructions - MyHR Payroll Pay Code Listing Payroll Q & A

#### My Paycheck

Set up and change your Direct Deposit and W-4 Tax Withholding. These changes cannot be made on Wednesdays as the system is locked for payroll processing. Direct Deposit Opt Out Form Enroll or Update Direct Deposit Tax Documents: Instructions for Authorizing Online W-2 and 1095-C Web Delivery

#### Compensation

Imputed Income Payment Modeling

#### Action Items

MyTime View My Paycheck Year to Date

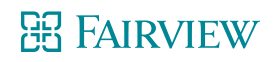

## **Tax Withholding**

| Tax Withholding              |                 |                |            |        |                       |                   |  |  |
|------------------------------|-----------------|----------------|------------|--------|-----------------------|-------------------|--|--|
| Deductions                   |                 |                |            |        |                       |                   |  |  |
| Description                  | Resident Status | Marital Status | Exemptions | Exempt | Additional Exemptions | Additional Amount |  |  |
| Federal                      | Resident        | Single         | 0          | No     | 0                     |                   |  |  |
| 🕖 State Income Tax Minnesota | Resident        | Single         | 0          | No     | 0                     |                   |  |  |

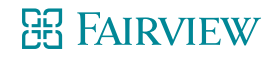

## **Tax Withholding - Federal**

| W-4 Form                                                                                                    |                                                                                                    |                                             |                                   |   |  |  |
|----------------------------------------------------------------------------------------------------|----------------------------------------------------------------------------------------------------|---------------------------------------------|-----------------------------------|---|--|--|
| Department of the Treasury<br>Internal Revenue Service                                                                                                    | Treasury         For Privacy Act and Paperwork Reduction Act Notice, see page 2 of paper form.         ZUI3                                                      |                                             |                                   |   |  |  |
| 1 Type or print your first name, middle initial and last name                                                                                                    |                                                                                                    |                                             | 2 Your social security number     |   |  |  |
| Home address (number and street or rural route)                                                                                                    | 3 O Single  Married Married, but withhold at higher Single rate Note: If married, but legally separated, or spouse is a nonresident alien, check the Single box. |                                             |                                   |   |  |  |
| City or town, state, and ZIP code 4 If your last name differs from that on your social security card, call 1-800-772-1213 for a new card.                                                                             |                                                                                                    |                                             |                                   |   |  |  |
| 5 Total number of allowances you are claiming                                                                                                    |                                                                                                    |                                             |                                   |   |  |  |
| 6 Additional amount, if any, you want withheld from each paye                                                                                                    | check                                                                                                    | 6                                           |                                   |   |  |  |
| 7 I claim exemption from withholding for 2013, and I certify th                                                                                                    | at I meet BOTH of the following conditi                                                                                                    | ons for exemption:                          |                                   |   |  |  |
| <ul> <li>Last year I had a right to a refund of ALL Federal incomentation</li> <li>This year I expect a refund of ALL Federal income tax<br/>If you meet both conditions, enter "EXEMPT" here.(Conditions)</li> </ul> | me tax withheld because I had NO tax<br>withheld because I expect to have NO<br>intact your Payroll department to claim                                          | liability AND<br>tax liability.<br>EXEMPT). |                                   |   |  |  |
| Under penalties of perjury, I declare that I have examined this                                                                                                    | s certificate and to the best of my know                                                                                                    | ledge and belief, it is tru                 | e, correct, and complete.         |   |  |  |
| Employoo'e eignaturo                                                                                                    | Data                                                                                                    |                                             |                                   |   |  |  |
| 8 Employee's name and address                                                                                                    | Date                                                                                                    | 9 Office code                               | 10 Employer identification number |   |  |  |
| (Employer: Complete 8 and 10 only if sending to the IRS)                                                                                                    |                                                                                                    | (optional)                                  |                                   |   |  |  |
| Continue Model Back Print W-4 Instructio                                                                                                    | ns                                                                                                    |                                             |                                   | - |  |  |

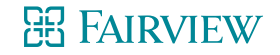

### **Tax Withholding - State**

| State Income Tax Minnesota |                                                                         |
|----------------------------|-------------------------------------------------------------------------|
| Residency                  | Resident                                                                |
| Status                     | Married 🚽 *                                                             |
| Exemptions                 | 3                                                                       |
|                            | Minnesota allowances cannot exceed<br>the number of federal allowances. |
| Additional Amount          | 25.00                                                                   |
|                            | Continue Back                                                           |
| *Required                  |                                                                         |
|                            |                                                                         |
|                            |                                                                         |

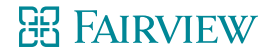

### **Direct Deposit**

| HealthEast My                                                                                                    | HR                     |           |                      |             |          |         |                |
|----------------------------------------------------------------------------------------------------|------------------------|-----------|----------------------|-------------|----------|---------|----------------|
| Home                                                                                                    | Search                 |           | Q *                  | 8           |          |         |                |
|                                                                                                    | Home > Pay Information |           |                      |             |          |         |                |
| Direct Deposit                                                                                                    |                        |           |                      |             |          |         | <del>-</del> x |
| Accounts                                                                                                    |                        |           |                      |             |          |         |                |
| You may open up to 3 account(s).                                                                                                    |                        |           |                      |             |          |         |                |
|                                                                                                    | Bank                   | Order     | Account              | Description | Туре     | Amount  |                |
| ASSOCIATED HEALTHCARE CREDIT U                                                                                                    |                        | 1         | 6                    | HE CU       | Savings  | 60.00   | Close Account  |
| WELLS FARGO BANK (Minnesota)                                                                                                    |                        | 2         | Default              | Checking    | Checking | 100.00% | Close Account  |
| Add Select New Default                                                                                                    |                        |           |                      |             |          |         |                |
| Authorization                                                                                                    |                        |           |                      |             |          |         |                |
| 1 hereby authorize my employer, HealthEast Care System, to initiate credit entries and if necessary, to initiate debit entries and adjustments for any credit entries in error to my accounts. This authority is to remain in full force until HealthEast Care System has received written notification from me of its termination in such timely manner as to give HealthEast Care System and my financial institution a reasonable opportunity to act on it, or until the termination of my employment. |                        |           |                      |             |          |         |                |
|                                                                                                    |                        | O I agree | with this statement. |             |          |         |                |
| O I do not agree with this statement.                                                                                                    |                        |           |                      |             |          |         |                |
|                                                                                                    |                        | Continue  | Cancel               |             |          |         |                |

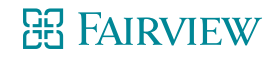

### **Direct Deposit**

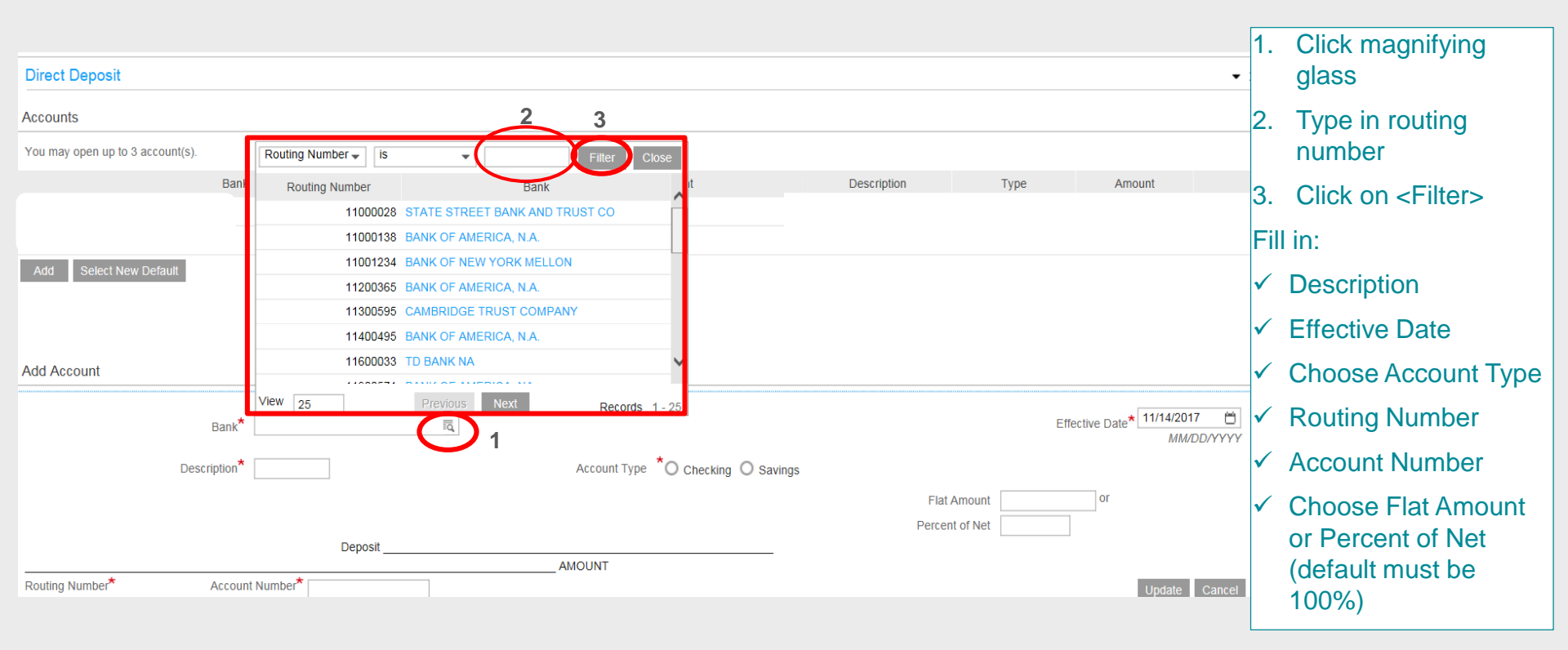

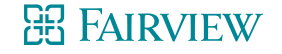

### **Printable Pay Stub**

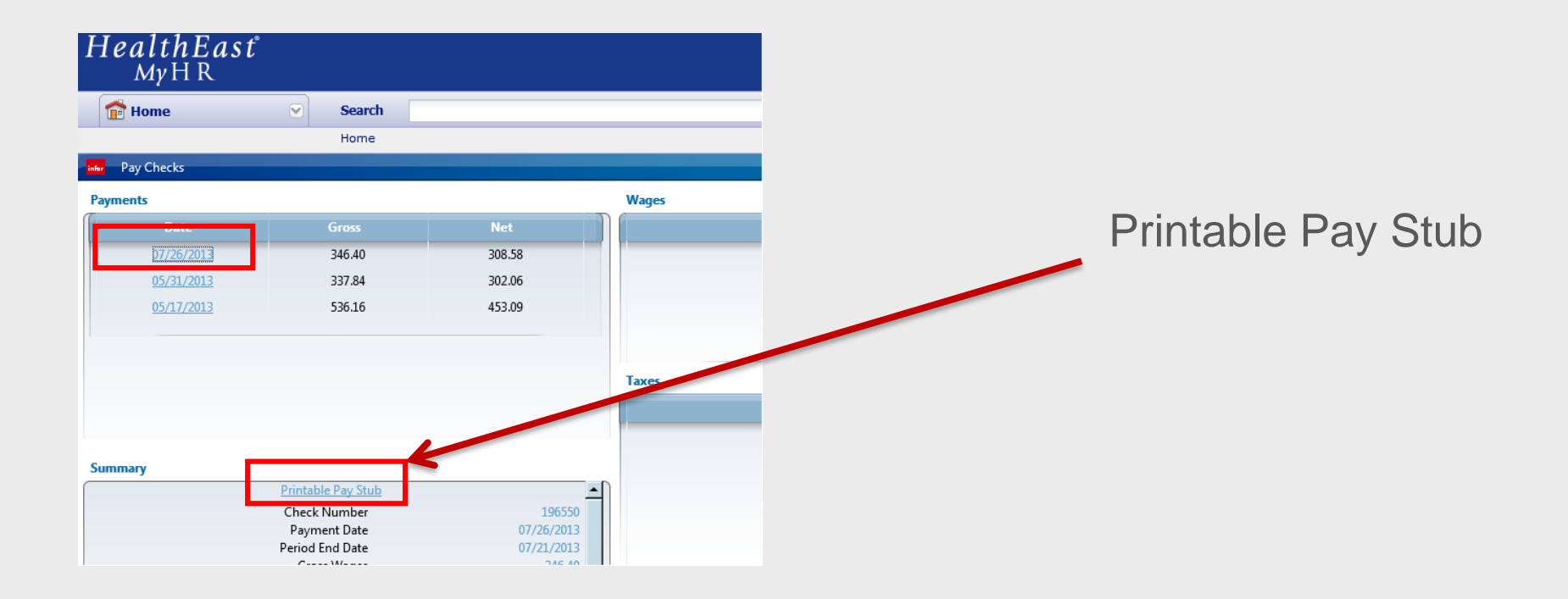

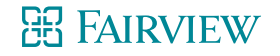

**New Employee Welcome** 

# **Questions?**

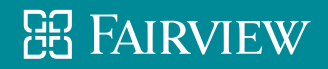